## スマートトラベラーSIMご利用方法

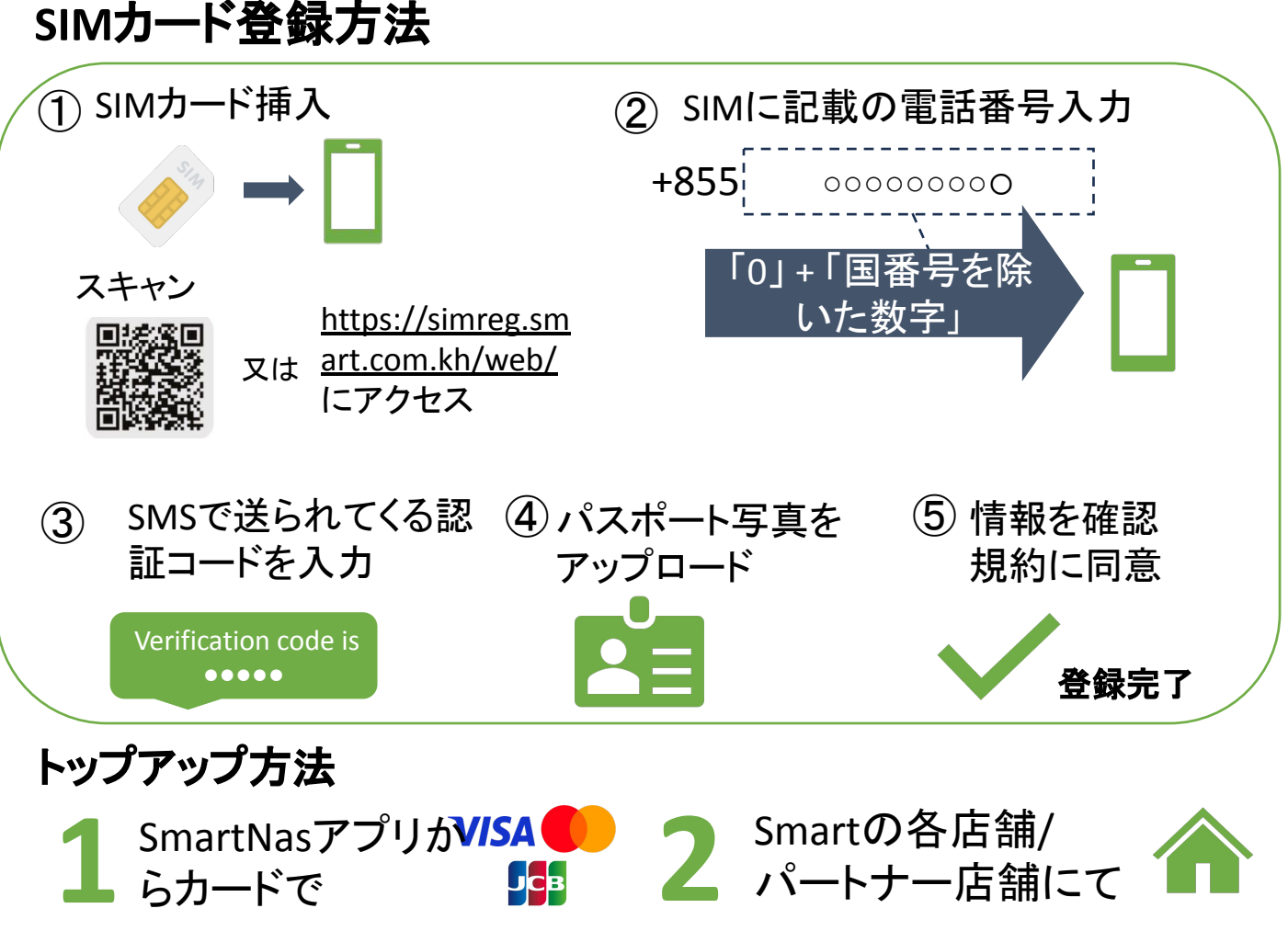

→アプリでプラン選択/各プランの番号に電話して有効化

## 選べるプラン

| プラン     | データ量  | 電話                  | SMS  | 有効化番号         |
|---------|-------|---------------------|------|---------------|
| 1米ドル/週  | 5GB   | 500分                | 500回 | *1710*100#    |
| 6米ドル/月  | 60GB  | 150分                | 150回 | *1710*600*1#  |
| 10米ドル/月 | 100GB | 200分&10分(他<br>電話会社) | 200回 | *1710*1000*1# |

## SmartNasアプリ

- 残量や使用量確認
- ・ 追加データ購入
- プラン確認、変更など

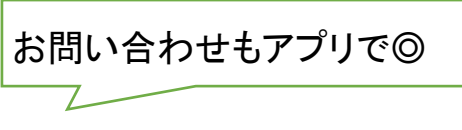

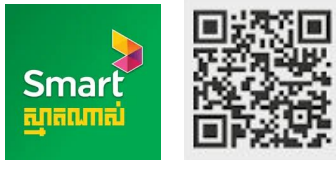

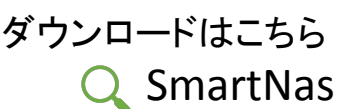

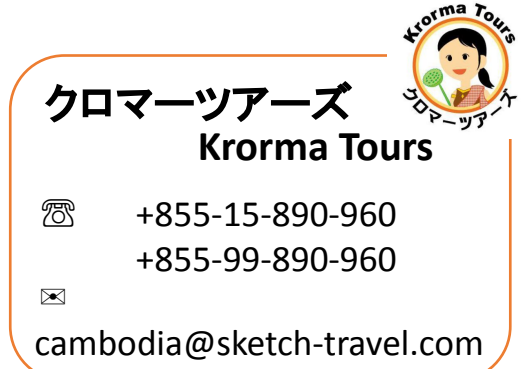